Select supervisors and administrators mayiandet a pay rate change for student assistants working within the California InternNetwork (CAINprogram by completinghe stepsbelow. /(Ç}µ Á}µo o]I š} OE (µ •š Z vP I š} šZ u‰o}Ç -• Z]OE š}OE (}OE ‰OE]}OE ]v OE • U % •µu]š v u‰o}Ç š]}v µšZ}OE]Ìš]}v &}OEu ~ •}OE }vššÇ}µOE }všOE š u]v]•šOE dZ • ‰OE} µOE • OE (}OE /E •µ‰ OEÀ]•}OE• }voÇX

- 1. Log into UEIWorkforce.
- 2. Select the main menu icon on the top left corner of your dashboard.
- 3. From the Teammenu tab select HR> HR Actions
- 4. Within HR Actions, select the Available tab

5. From thelist of available actions, select

6. In the popup box, use the menu search icon in the Choose Employed and select an employed set and a ricon in the Effective From field to select today's date/day that request is initiated. Effective Froms in the date that the payincrease goes into effect. Selecting day's date will ensure the request is

10. To correct an errorscroll to the right and use the Action (ellipsis) function to edit or delete a proposed rate increase before selecting continue.

- 11. You may upload documentation that supports the proposed increase here by selectingUpload Document and attaching a document such as a transcript to justify the rate change.
- 12. Saveand select Submit.

13. Selec Submitin the popup box.

Once submitted your rate change request will route to California Intern Network administ**fatores**view. Administrators will review the request the day it is received and seek approval from Project Representatives as needed. Typically, for requests submitted any sequest to the end of the pay period, the request will receive confirmation of approval prior to the end of the pay period.

Rate increases are processed between the and 15th of every month and between the 23through the last day of the month.

If approved, the requestor will receive an automated

University Enterprises, Inc. | ï X ñ X î ð